# Payroll Preparation Best Practices

Last Modified on 12/24/2023 2:56 pm MST

## During the Payroll Period

Edit and Approve time punches, ideally on a daily basis.

- Editing & Adding Punches: https://support.dolceclock.com/help/edit-time-punches
- Approving Punches: https://support.dolceclock.com/help/approving-time-punches
- Track approvals on your dashboard throughout the pay period to verify managers are approving punches daily using the Employee Clock-In / Tips Approval / Schedules Published module.

| Payroll Groups: Wise Guys'  |                              |                              |                             |                             |                             |                             |                                |  |  |  |  |  |  |
|-----------------------------|------------------------------|------------------------------|-----------------------------|-----------------------------|-----------------------------|-----------------------------|--------------------------------|--|--|--|--|--|--|
|                             | Wed Oct 26, 2022             | Thu Oct 27, 2022             | Fri Oct 28, 2022            | Sat Oct 29, 2022            | Sun Oct 30, 2022            | Mon Oct 31, 2022            | Tue Nov 1, 2022                |  |  |  |  |  |  |
| (9) Wise Guys Lounge        |                              |                              |                             |                             |                             |                             |                                |  |  |  |  |  |  |
| Wise Guys Lounge Bar        | All 4 Clock-Ins/NS Approved  | All 3 Clock-Ins Approved     | All 2 Clock-Ins Approved    | All 3 Clock-Ins/NS Approved | All 2 Clock-Ins Approved    | All 2 Clock-Ins/NS Approved | All 3 Clock-Ins Approved       |  |  |  |  |  |  |
|                             | Tips 🗸                       | Tips 🗸                       | Tips 🗸                      | Tips 🗸                      | Tips 🗸                      | Tips 🗸                      | Tips 🗸                         |  |  |  |  |  |  |
| Wise Guys Lounge Server     | All 8 Clock-Ins/NS Approved  | All 8 Clock-Ins Approved     | All 9 Clock-Ins Approved    | All 9 Clock-Ins Approved    | All 7 Clock-Ins Approved    | All 8 Clock-Ins Approved    | All 9 Clock-Ins/NS Approved    |  |  |  |  |  |  |
| Wise Guys Lounge Busser     | All 6 Clock-Ins Approved     | All 5 Clock-Ins/NS Approved  | All 6 Clock-Ins/NS Approved | All 6 Clock-Ins/NS Approved | All 5 Clock-Ins Approved    | All 5 Clock-Ins Approved    | All 6 Clock-Ins/NS Approved    |  |  |  |  |  |  |
| Wise Guys Lounge Host       | All 3 Clock-Ins/NS Approved  | All 3 Clock-Ins/NS Approved  | All 2 Clock-Ins Approved    | All 2 Clock-Ins Approved    | All 3 Clock-Ins Approved    | All 2 Clock-Ins Approved    | All 2 Clock-Ins/NS Approved    |  |  |  |  |  |  |
| Wise Guys Lounge Runner     | All 3 Clock-Ins/NS Approved  | All 3 Clock-Ins Approved     | All 2 Clock-Ins Approved    | All 3 Clock-Ins Approved    | All 3 Clock-Ins Approved    | All 3 Clock-Ins/NS Approved | All 3 Clock-Ins/NS Approved    |  |  |  |  |  |  |
| Wise Guys Lounge Janitorial |                              |                              | All 1 Clock-In Approved     | All 1 Clock-In Approved     |                             |                             |                                |  |  |  |  |  |  |
| Wise Guys Lounge Prep Cook  | All 7 Clock-Ins/NS Approved  | All 8 Clock-Ins/NS Approved  | All 6 Clock-Ins/NS Approved | All 7 Clock-Ins/NS Approved | All 6 Clock-Ins/NS Approved | All 4 Clock-Ins Approved    | All 5 Clock-Ins Approved       |  |  |  |  |  |  |
| Wise Buys Lounge Line Cook  | All 14 Clock-Ins/NS Approved | All 13 Clock-Ins/NS Approved | All 6 Clock-Ins/NS Approved | All 6 Clock-Ins/NS Approved | All 6 Clock-Ins/NS Approved | All 5 Clock-Ins Approved    | 6 Clock-Ins, 2 NS - 7 Approved |  |  |  |  |  |  |
| Wise Guys Lounge Dish       | All 9 Clock-Ins/NS Approved  | All 9 Clock-Ins/NS Approved  | All 5 Clock-Ins Approved    | All 5 Clock-Ins/NS Approved | All 5 Clock-Ins/NS Approved | All 5 Clock-Ins/NS Approved | All 5 Clock-Ins/NS Approved    |  |  |  |  |  |  |
| IIII Wise Guys Lounge Chef  | All 3 Clock-Ins/NS Approved  | All 4 Clock-Ins/NS Approved  | All 3 Clock-Ins/NS Approved | All 2 Clock-Ins/NS Approved | All 2 Clock-Ins Approved    | All 3 Clock-Ins/NS Approved | All 2 Clock-Ins Approved       |  |  |  |  |  |  |
| Wise Guys Lounge Manager    | All 3 Clock-Ins Approved     | All 3 Clock-Ins Approved     | All 4 Clock-Ins Approved    | All 2 Clock-Ins Approved    | All 2 Clock-Ins Approved    | All 3 Clock-Ins Approved    | All I Clock-In Approved        |  |  |  |  |  |  |

Create a Tip-Out for each day (or other frequency if applicable) after time punches have been approved.

- Verify all Clock-Ins approve
  - Open Tips Calculator, according to your method (ie Day / Week / Period)
  - Click "No Tips Run" to open the tip calculator.

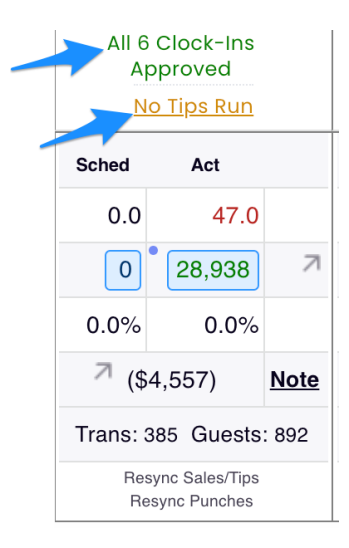

 Run Templates setup for your business, verify and save tip bundles, and confirm tips match the POS audit in the Tip Bundle Navigator (https://support.dolceclock.com/help/running-tip-templates)

| Tip Bundle Navigator<br>Thu Nov 3, 2022                                                                       | Tip Calculator for Bar' - Thu Nov 3rd, 2022                                                                                                    | ۲                    |
|----------------------------------------------------------------------------------------------------|----------------------------------------------------------------------------------------------------|----------------------|
| Bar Save All Delete All<br>Bundle Total (w/o Cash) \$4,439.77<br>Cash \$0.00                                  | Clock-In Breaking: Truncate at Day Part<br>Pooling Ownership I5 of 15 Schedules  4 of 27 Roles Selected                                                                                                    |                      |
| POS Total (w/o Cash) \$4,439.75<br>Audit / Amt Off Help Good! \$+0.02                                         | Tip Bundle Detail<br>Bar Inside AM - Tip Ownership<br>6:00am to 4am \$15.00 CC by Tech Support @Nov 7, 4:05pm                                                                                                    |                      |
| 6:00am to 4am     P Bussers Link     6:00am to 4am                                                            | Note: Tip Imports sync to 1 minute intervals Use Default Day Parts or Tip Templates: Select a Template Apply                                                                                                    |                      |
| 6:00am to 4am     6:00am to 4am     6     Agm to 6am \$223.95 CC                                              | Tip Bundle:     Bar Inside AM       Choose a Time Range     From 6:00am                                                                                                    |                      |
| <ul> <li>P Bar Inside PM Pool Link</li> <li>4pm to 6am</li> <li>P Bussers Link</li> <li>4pm to 6am</li> </ul> | Image: Notes:     Image: Bar Outside AM       Image: Notes:     Image: Bar Outside PM       Team Share     Image: Host AM                                                                                                    |                      |
| P Food Runner Link     4pm to 6am     O Bar Outside AM Source Links     Structe Links     Structe Links       | Employee     Add +     POS CC O       Dockside Bar     0.00     Server AM                                                                                                    | Net<br>Sales<br>0.00 |
| P Bar Outside AM Pool Link     6:00am to 4am                                                                  | Operative Bor         15.00         0.00         15.00         52.98%                                                                                                    | 28.31                |
| • P Bussers Link<br>6:00am to 4am                                                                             | Operating and process Sales         0.28         0.00         0.28         0.99%           Operating and process Sales         0.28         0.00         0.28         0.99%                                                                                                    | 28.31                |
| P Food Runner Link     6:00am to 4am     O Bar Outside PM Source Links     S                                  | Dockside Bar         0.00         0.00         0.00         0.00         0.00         0.00         0.00         0.00         0.00         0.00         0.00         0.00         0.00         0.00         0.00         0.00         0.00         0.00         0.00         0.00         0.00         0.00         0.00         0.00         0.00         0.00         0.00         0.00         0.00         0.00         0.00         0.00         0.00         0.00         0.00         0.00         0.00         0.00         0.00         0.00         0.00         0.00         0.00         0.00         0.00         0.00         0.00         0.00         0.00         0.00         0.00         0.00         0.00         0.00         0.00         0.00         0.00         0.00         0.00         0.00         0.00         0.00         0.00         0.00         0.00         0.00         0.00         0.00         0.00         0.00         0.00         0.00         0.00         0.00         0.00         0.00         0.00         0.00         0.00         0.00         0.00         0.00         0.00         0.00         0.00         0.00         0.00         0.00         0.00         0.00         0.00                                                                                                    | 0.00                 |
| 4pm to 6am \$414.59 CC<br>P Bar Outside PM Pool Link                                                          | O Contractive Bar     Dockside Bar       O Contractive Bar     0.00       Dockside Bar     0.00                                                                                                    | 0.00                 |
| Scroll Down                                                                                                   | Image: Second and Second and Sec | 0.00                 |

• If time punches are edited AFTER a tip-out has been completed, potentially affected tips must be deleted and re-run.

Enter PTO / Other Earnings, as setup for your company.

### Verification Steps / Running Payroll

## Manager Sign-Off of Payroll (forces verification that all time-punches have been approved)

- Assigning Managers to Approve Payroll: Add Preliminary and Final Approval of payroll to intended permission templates
- Manager Approval of Payroll: https://support.dolceclock.com/help/managerapproval-of-payroll-7564b01

### Verify that Total Tips match POS records

• From Reports > Tips > Select Payroll Period and applicable schedules

### Reports

|      | Use Our Quick 'Pay Period' Links  | > |
|------|-----------------------------------|---|
| Tips | Aug 26, 2019 📩 to Sep 8, 2019 📩 📖 |   |
|      | Work day start time is 4:00am     |   |

• Verify that Tips are run for every day, and that each day is balanced

|                                                                          | '''''''''''''''''''''''''''''''''''''' |            |                  |         |                                        |                               |            |            |           |            |        |              |              |            |           |              |  |
|--------------------------------------------------------------------------|----------------------------------------|------------|------------------|---------|----------------------------------------|-------------------------------|------------|------------|-----------|------------|--------|--------------|--------------|------------|-----------|--------------|--|
|                                                                          |                                        |            | Total Tips       |         |                                        |                               |            | Lounge     | bai       |            |        |              |              |            |           |              |  |
| Name                                                                     |                                        | Total      | сс               | AutoGr  | ServiceFee                             | Sales<br>Com                  | Cash       | Total      | Fee       | сс         | AutoGr | Srvc<br>Fees | Sales<br>Com | Cash       | Tips Paid | Tips<br>Owed |  |
|                                                                          |                                        | \$3.00     | \$3.00           | \$0.00  | \$0.00                                 | \$0.00                        | \$0.00     | \$3.00     |           | \$3.00     | \$0.00 | \$0.00       | \$0.00       | \$0.00     | \$0.00    | \$3.00       |  |
|                                                                          | ier                                    | \$91.31    | \$66.31          | \$0.00  | \$0.00                                 | \$0.00                        | \$25.00    | \$91.31    |           | \$66.31    | \$0.00 | \$0.00       | \$0.00       | \$25.00    | \$0.00    | \$91.31      |  |
|                                                                          |                                        | \$86.31    | \$66.31          | \$0.00  | \$0.00                                 | \$0.00                        | \$20.00    | \$86.31    |           | \$66.31    | \$0.00 | \$0.00       | \$0.00       | \$20.00    | \$0.00    | \$86.31      |  |
|                                                                          | er                                     | \$191.25   | \$191.25         | \$0.00  | \$0.00                                 | \$0.00                        | \$0.00     | \$191.25   |           | \$191.25   | \$0.00 | \$0.00       | \$0.00       | \$0.00     | \$0.00    | \$191.25     |  |
|                                                                          |                                        | \$124.97   | \$99.97          | \$0.00  | \$0.00                                 | \$0.00                        | \$25.00    | \$124.97   |           | \$99.97    | \$0.00 | \$0.00       | \$0.00       | \$25.00    | \$0.00    | \$124.97     |  |
| -                                                                        |                                        | \$417.42   | \$197.42         | \$0.00  | \$0.00                                 | \$0.00                        | \$220.00   | \$417.42   |           | \$197.42   | \$0.00 | \$0.00       | \$0.00       | \$220.00   | \$0.00    | \$417.42     |  |
|                                                                          |                                        | \$91.31    | \$66.31          | \$0.00  | \$0.00                                 | \$0.00                        | \$25.00    | \$91.31    |           | \$66.31    | \$0.00 | \$0.00       | \$0.00       | \$25.00    | \$0.00    | \$91.31      |  |
|                                                                          | ier                                    | \$25.00    | \$0.00           | \$0.00  | \$0.00                                 | \$0.00                        | \$25.00    | \$25.00    |           | \$0.00     | \$0.00 | \$0.00       | \$0.00       | \$25.00    | \$0.00    | \$25.00      |  |
|                                                                          |                                        | \$404.89   | \$224.89         | \$0.00  | \$0.00                                 | \$0.00                        | \$180.00   | \$404.89   |           | \$224.89   | \$0.00 | \$0.00       | \$0.00       | \$180.00   | \$0.00    | \$404.89     |  |
|                                                                          |                                        | \$120.38   | \$120.38         | \$0.00  | \$0.00                                 | \$0.00                        | \$0.00     | \$120.38   |           | \$120.38   | \$0.00 | \$0.00       | \$0.00       | \$0.00     | \$0.00    | \$120.38     |  |
|                                                                          |                                        | \$242.92   | \$142.92         | \$0.00  | \$0.00                                 | \$0.00                        | \$100.00   | \$242.92   |           | \$142.92   | \$0.00 | \$0.00       | \$0.00       | \$100.00   | \$0.00    | \$242.92     |  |
|                                                                          |                                        | \$4.00     | \$4.00           | \$0.00  | \$0.00                                 | \$0.00                        | \$0.00     | \$4.00     |           | \$4.00     | \$0.00 | \$0.00       | \$0.00       | \$0.00     | \$0.00    | \$4.00       |  |
| and include                                                              |                                        | \$217.07   | \$127.07         | \$0.00  | \$0.00                                 | \$0.00                        | \$90.00    | \$217.07   |           | \$127.07   | \$0.00 | \$0.00       | \$0.00       | \$90.00    | \$0.00    | \$217.07     |  |
|                                                                          |                                        | \$124.97   | \$99.97          | \$0.00  | \$0.00                                 | \$0.00                        | \$25.00    | \$124.97   |           | \$99.97    | \$0.00 | \$0.00       | \$0.00       | \$25.00    | \$0.00    | \$124.97     |  |
|                                                                          |                                        | \$471.86   | \$271.86         | \$0.00  | \$0.00                                 | \$0.00                        | \$200.00   | \$471.86   |           | \$271.86   | \$0.00 | \$0.00       | \$0.00       | \$200.00   | \$0.00    | \$471.86     |  |
|                                                                          |                                        | \$109.70   | \$109.70         | \$0.00  | \$0.00                                 | \$0.00                        | \$0.00     | \$109.70   |           | \$109.70   | \$0.00 | \$0.00       | \$0.00       | \$0.00     | \$0.00    | \$109.70     |  |
| -                                                                        |                                        | \$312.48   | \$212.48         | \$0.00  | \$0.00                                 | \$0.00                        | \$100.00   | \$312.48   |           | \$212.48   | \$0.00 | \$0.00       | \$0.00       | \$100.00   | \$0.00    | \$312.48     |  |
|                                                                          |                                        | \$271.86   | \$271.86         | \$0.00  | \$0.00                                 | \$0.00                        | \$0.00     | \$271.86   |           | \$271.86   | \$0.00 | \$0.00       | \$0.00       | \$0.00     | \$0.00    | \$271.86     |  |
| -                                                                        |                                        | \$91.31    | \$66.31          | \$0.00  | \$0.00                                 | \$0.00                        | \$25.00    | \$91.31    |           | \$66.31    | \$0.00 | \$0.00       | \$0.00       | \$25.00    | \$0.00    | \$91.31      |  |
|                                                                          |                                        | \$91.31    | \$66.31          | \$0.00  | \$0.00                                 | \$0.00                        | \$25.00    | \$91.31    |           | \$66.31    | \$0.00 | \$0.00       | \$0.00       | \$25.00    | \$0.00    | \$91.31      |  |
|                                                                          | Totals                                 | \$3,493.32 | \$2,408.32       | \$0.00  | \$0.00                                 | \$0.00                        | \$1,085.00 | \$3,493.32 |           | \$2,408.32 | \$0.00 | \$0.00       | \$0.00       | \$1,085.00 | \$0.00    | \$3,493.32   |  |
| Bundle Total Cash<br>POS Total Cash                                      |                                        |            |                  | n       | \$1,085.00 No Warnings<br>\$1,085.00   |                               |            |            |           |            |        |              |              |            |           |              |  |
| Bundle Total CC \$2,408.32<br>Cash \$1,085.00<br>POS Total CC \$2,408.31 |                                        |            |                  |         | \$2,408.32<br>\$1,085.00<br>\$2,408.31 | Send Tips Report to Employees |            |            |           |            |        |              |              |            |           |              |  |
|                                                                          |                                        |            | Manual<br>Bundle | I Check | \$                                     |                               |            | 4          | -proved i | -,         | 01100  | 0, 2022      |              |            |           |              |  |

• At the bottom of the report, compare Total Tips, ie Credit Card and Auto Gratuity (and Cash if Applicable) with the POS for the same date range. If tips don't match, audit one day at a time until the unbalanced day is discovered. Email teamworksupport@spoton.com for assistance.

**Review Wages**Use Reports > Wage Report, or the Gearwheel Menu > Wage Settings.

- Review wages, and update any desired.
  - When adding wages, back wage the the either the start of the pay period, or choose an intentional date for a raise. For hourly wages, see: https://support.dolceclock.com/help/adding-hourly-wages
  - If syncing wages with POS or Payroll, seek specific wage protocols from Teamwork for your company.

#### Review Screen Preview of Payroll / Run Payroll

- Reports > Payroll
  - Review and resolve all warnings in pink. Check statuses of manager sign-off, and tips complete for each day (as shown below). Contact teamworksupport@spoton.com if you are unable to resolve an issue.

| ip Bundle Warnings<br>None | Clock-Ins with Invalid Roles<br>None | Missing Employee Payroll Wages<br>2 Employees<br>• Osborne, Cody • Couturier, Phil | M       | on Ai | ug 26<br>Aug 3 | 6@F<br>30@ | OH,<br>FOH | ue /<br>Sat | Mi<br>ug 27<br>Aug 3 | essir<br>@FC<br>1@F | <b>ю Т</b><br>он, 1<br>он, 1 | Ned<br>Sur | Aug<br>Sep | dle<br>9 28<br>9 1 ( | ¶<br>@FOI<br>®FOF | H, Thu Aug 29@<br>, Sat Sep 7@FC | FOH, Fri<br>)H |
|----------------------------|--------------------------------------|------------------------------------------------------------------------------------|---------|-------|----------------|------------|------------|-------------|----------------------|---------------------|------------------------------|------------|------------|----------------------|-------------------|----------------------------------|----------------|
|                            |                                      | Employees Excluded from F<br>Henry, Leigh                                          | Payroll |       |                |            |            |             |                      |                     |                              |            |            |                      |                   |                                  |                |
|                            | Lock Payroll - Clock-Ins & Tip Bund  | lles Unlock Payroll Email Add                                                      | resses  |       |                |            |            |             | Send I               | Payı                | oll (                        | csv        | CS         | V to                 | Ema               | 1                                |                |
|                            | Payroll Approval Status              |                                                                                    |         |       |                |            | Тір В      | undi        | e Stat               | us                  |                              |            |            |                      |                   |                                  |                |
| юн                         | Not Confirmed                        | 🗌 Perle Nkumu Nyemba                                                               | 26 27   | 28    | 29             | 30         | 31         | 1           | 26                   | JC                  | 30                           | 5          | 6          | 7                    | 8                 |                                  |                |
| юн                         | Not Confirmed                        | Monica Vasquez                                                                     | 26 27   | 28    | 29             | 30         | 1          | 1           | 2 🚽                  | 1                   |                              | 5          | 6          | 7                    | 8                 |                                  |                |
| IGT                        | Not Confirmed                        | 1                                                                                  | 26 27   | 28    | 29             | 30         |            | 1           | 2 3                  | 3 4                 |                              | 5          | 6          | 7                    | 8                 |                                  |                |
|                            |                                      |                                                                                    |         |       |                |            |            |             |                      |                     |                              |            |            |                      |                   |                                  |                |

- Review payroll screen report, attentive to hours, overtime, roles, break violations, and other earnings. If all is in order, proceed to next steps.
  - Download a CSV for your payroll processor (based on custom template for your company), or, if using an integrated payroll provider, press the applicable button to push payroll to the provider.
  - After payroll data has been input into the payroll processor, audit screen totals against totals in the payroll system, ie Reg Hours / OT Hours / Tips, etc.

| Hourly Employees                  | 1,300.72 | 1.28 | 1,302.00   | \$14,514.90 | 0 | \$20.00 | \$2,803.64 | \$197.22 | \$3,020.86 | \$0.00 | s | 60.00 |
|-----------------------------------|----------|------|------------|-------------|---|---------|------------|----------|------------|--------|---|-------|
| Totals Including Salary Employees | 1,369.78 | 1.28 | 0 1,371.06 | \$18,130.28 | 0 | \$20.00 | \$2,803.64 | \$197.22 | \$3,020.86 | \$0.00 | s | 60.00 |

• If payroll is deemed to be complete, Lock Payroll (button is located at the top of the payroll report near the warnings and statuses.

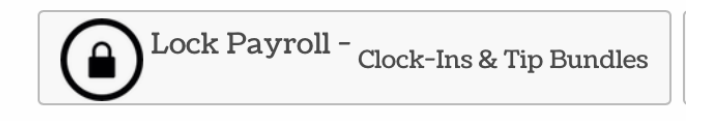